# Modélisation et commande d'un robot mobile

- Problème
- Étape de conception
  - Modélisation
  - Étude du cahier de charges
  - Stratégie de commande
  - Test par simulation
  - Implantation numérique, génération de code (cours suivant)

# Énoncé et cahier de charges

- Faire suivre au robot une ligne noire sur le sol
- Deux capteurs de lumière, positionnés sur le devant et qui pointent vers le sol afin de détecter la ligne noire.

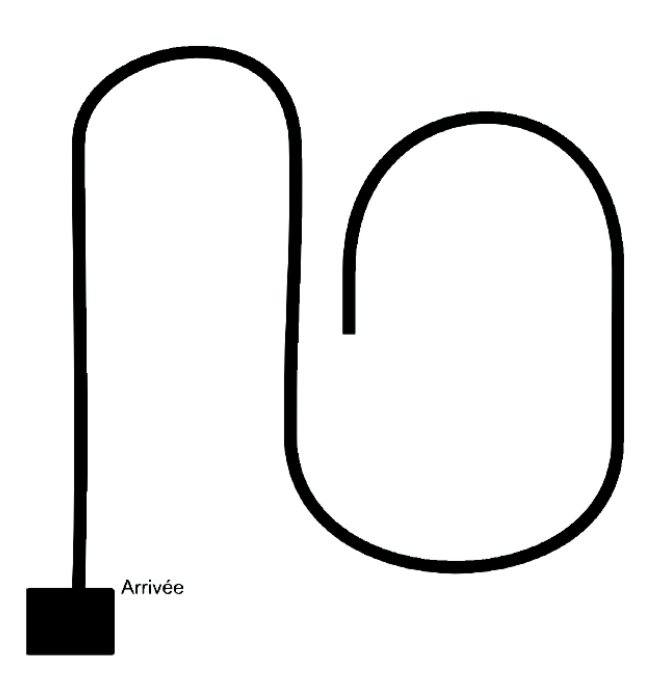

**Contrainte** : le robot peut seulement, à partir des informations venant des capteurs, estimer sa déviation par rapport à la ligne.

# Étapes à suivre

- Trouver le modèle du système (états, entrées et sorties)
- Proposer une loi de commande
  - Commande de direction (orientation) du robot
  - Commande de vitesse du robot
- Tester par simulation
- Implantation, validation, déboggage

#### Modèle du robot

$$\dot{x} = \frac{v_g + v_d}{2} \cos(\theta) \tag{1}$$

$$\dot{y} = \frac{v_g + v_d}{2} sin(\theta) \tag{2}$$

$$\dot{\theta} = \frac{v_d - v_g}{l} \tag{3}$$

- l: distance entre deux roues,  $v_g$  et  $v_d$  sont les vitesses des deux roues gauche et droite.  $\theta = -wt$ .
- Capteurs : 2 capteurs de lumière.
- Actionneurs : 2 servomoteurs.
- **Consigne** : La ligne noire.

### Modèle des capteurs

- Hypothèse : Supposons que les capteurs soient calibrés sur une échelle de 0 (noir) à 100 (blanc). Il faut vériér cette hypothèse et ajuster le calibrage si besoin !
- La zone est complètement noire, le capteur retourne 0.
- La zone est complètement blanche, le capteur retourne 100.
- Si un capteur retourne une valeur c < 100, le robot n'est plus aligné avec la ligne Idée pour la loi de commande : Faire tourner le robot d'un angle proportionnel à la différence  $(C_d - C_g)$ .

#### Commande de trajectoire

- Commande par retour d'états
- Découpler la dynamique du système
  - Système d'orientation ( $\theta$ ).

$$\dot{\theta} = \frac{u_{ heta}}{l}$$

– Système de translation (x, y)

 $\dot{x} = u_{\delta} cos(\theta)$  $\dot{y} = u_{\delta} sin(\theta)$ 

avec

$$u_{\delta} = \frac{v_d + v_g}{2}$$
$$u_{\theta} = v_d - v_g$$

- 1. Trouver la fonction de transfert entre  $\theta$  et  $u_{\theta}$  (en Laplace).
- 2. Boucler le système avec un correcteur (type PI) et calculer la fonction de transfert en boucle fermée.
- 3. Réglage du correcteur : trouver les paramètres de correcteur pour avoir un comportement désiré (stable, rapide, sans dépassement, avec une erreur statique nulle..).
- 4. Tester en simulation (en utilisant Matlab).

Question 1 : De l'équation (3) nous avons

$$\dot{\theta} = \frac{u_{\theta}}{l},$$

ce qui donne en transformée de Laplace

$$s\theta(s) = \frac{u_{\theta}(s)}{l}$$

(en supposant que les conditions initiales sont 0). La fonction de transfert de  $\theta$  par rapport à l'entrée  $u_{\theta}$  est alors :

$$H_{\theta}(s) = \frac{\theta(s)}{u_{\theta}(s)} = \frac{1}{ls}$$

Question 2 : Le schéma de commande

La sortie  $u_{\theta}$  du correcteur  $C_{\theta}(s)$  est connectée à l'entrée du bloc  $H_{\theta}(s)$  (correspondant à la dynamique de l'orientation  $\theta$  du robot). L'entrée du correcteur  $C_{\theta}(s)$  est l'écart entre la sortie  $\theta$  de  $H_{\theta}(s)$  et l'orientation désirée  $\theta^*$ .

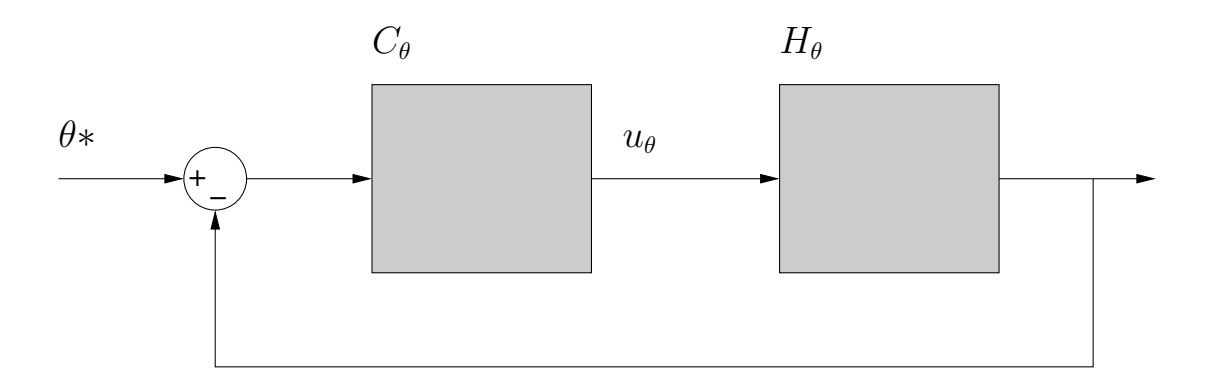

Pour un correcteur de type PI nous avons :  $C_{\theta}(s) = k_{p\theta} + \frac{k_{p\theta}}{s}$ 

La fonction de transfert en boucle fermée

$$H(s) = \frac{C_{\theta}(s)H_{\theta}(s)}{1 + C_{\theta}(s)H_{\theta}(s)} = \frac{\frac{k_{p\theta}}{l}s + \frac{k_{i\theta}}{l}}{s^2 + \frac{k_{p\theta}}{l}s + \frac{k_{i\theta}}{l}}$$

Question 3 : Réglage du correcteur de l'orientation du robot

Notons  $\alpha = 1/l$ .

Si l'on choisit  $k_{i\theta} = \omega^2/\alpha$  et  $k_{p\theta} = 2\xi\omega/\alpha$  (avec  $\omega > 0, \xi > 0$ ), le système en boucle fermée est du deuxième ordre avec un gain statique de 1, une pulsation  $\omega$  et un amortissement  $\xi$ .

Notons que les pôles du système en boucle fermée sont

$$p_{1,2} = -\omega\xi \pm i\sqrt{\omega^2(1-\xi^2)}$$

avec les parties réelles  $Re(p_{1,2}) < 0$ , ce qui garantit la stabilité de  $\theta$ .

Il nous reste la liberté de choisir des valeurs de  $\omega$  et de  $\xi$  afin d'obtenir des performances désirées (temps de réponse, dépassement, etc).

Question 3 : Réglage du correcteur de l'orientation du robot (suite)

Rappel : la réponse d'un système du deuxième ordre ayant le polynôme caractéristique  $\pi(s) = s^2 + 2\xi\omega s + \omega^2$  avec les racines  $p_{1,2} = -\omega\xi \pm i\sqrt{\omega^2(1-\xi^2)}$ 

– Temps de montée (rise time) 10 - 90% :

$$t_r = \frac{1 + 1.1\xi + 1.4\xi^2}{\omega}$$

- Temps de stabilisation (settling time)

$$t_s = \frac{3}{\xi\omega}$$

- Temps de pic (time to peak amplitude)

$$t_p = \frac{\pi}{\omega\sqrt{1-\xi^2}}$$

- Dépassement (peak overshoot) :

$$M_p = e^{-\xi \omega t_p}$$

### Commande de la vitesse du robot

- En ligne droite : Vitesse du robot constante. Donc un écart de vitesse constant à l'entrée du correcteur  $\Rightarrow$  Idée : utiliser un correcteur de type P et de garder l'entrée proportionelle à la somme  $(C_d + C_g)$ .
- Au virage : Vitesse réduite pour éviter des dépassements à la courbure. Réduire l'erreur à l'entrée du correcteur de vitesse.
- Détecter un virage : c'est quand la commande  $u_{\theta}$  a une grande valeur absolue. Idée : soutraire de la sortie  $u_{\delta}$  (du correcteur de vitesse) une quantité proportionnelle à la valeur absolue  $|u_{\theta}|$

Modèle Simulink pour le calcul d'écarts

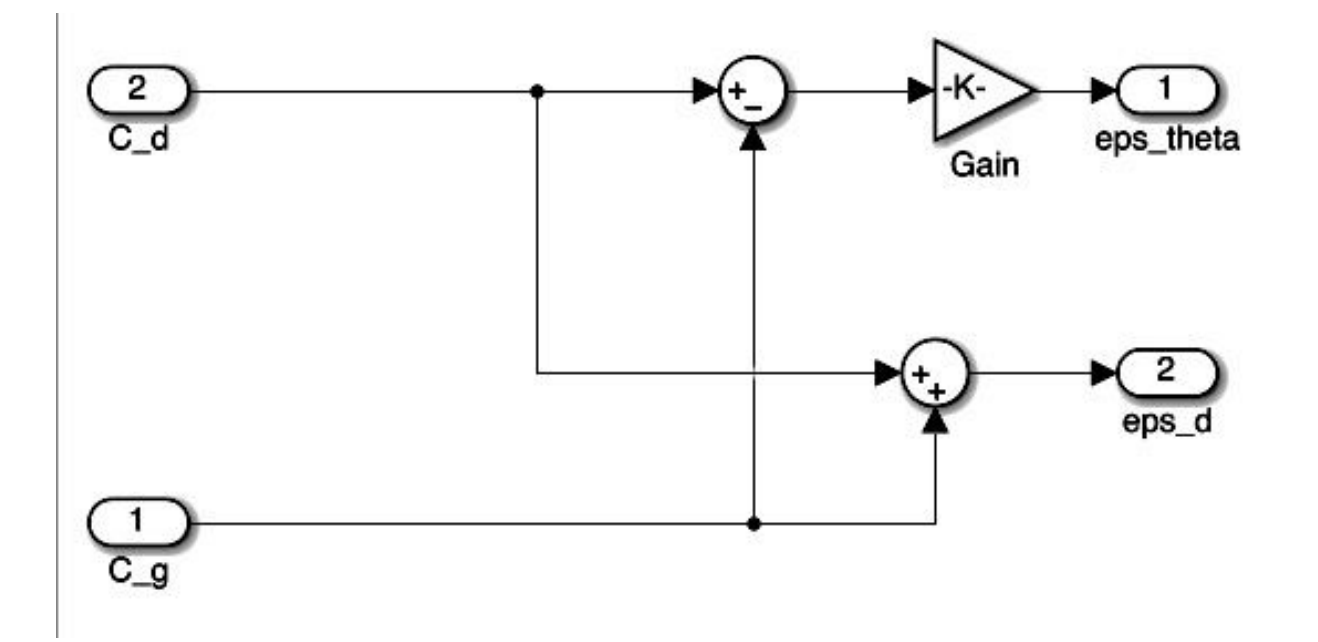

#### Détermination des vitesses de deux roues

À partir de

$$u_{\delta} = \frac{v_d + v_g}{2}$$
$$u_{\theta} = v_d - v_g$$

on obtient les vitesses des deux roues en fonction des valeurs de  $u_{\theta}$  et  $u_{\delta}$ 

$$v_d = \frac{u_\delta + u_\theta}{2}$$
$$v_g = \frac{u_\delta - u_\theta}{2}$$

#### Modèle Simulink des correcteurs

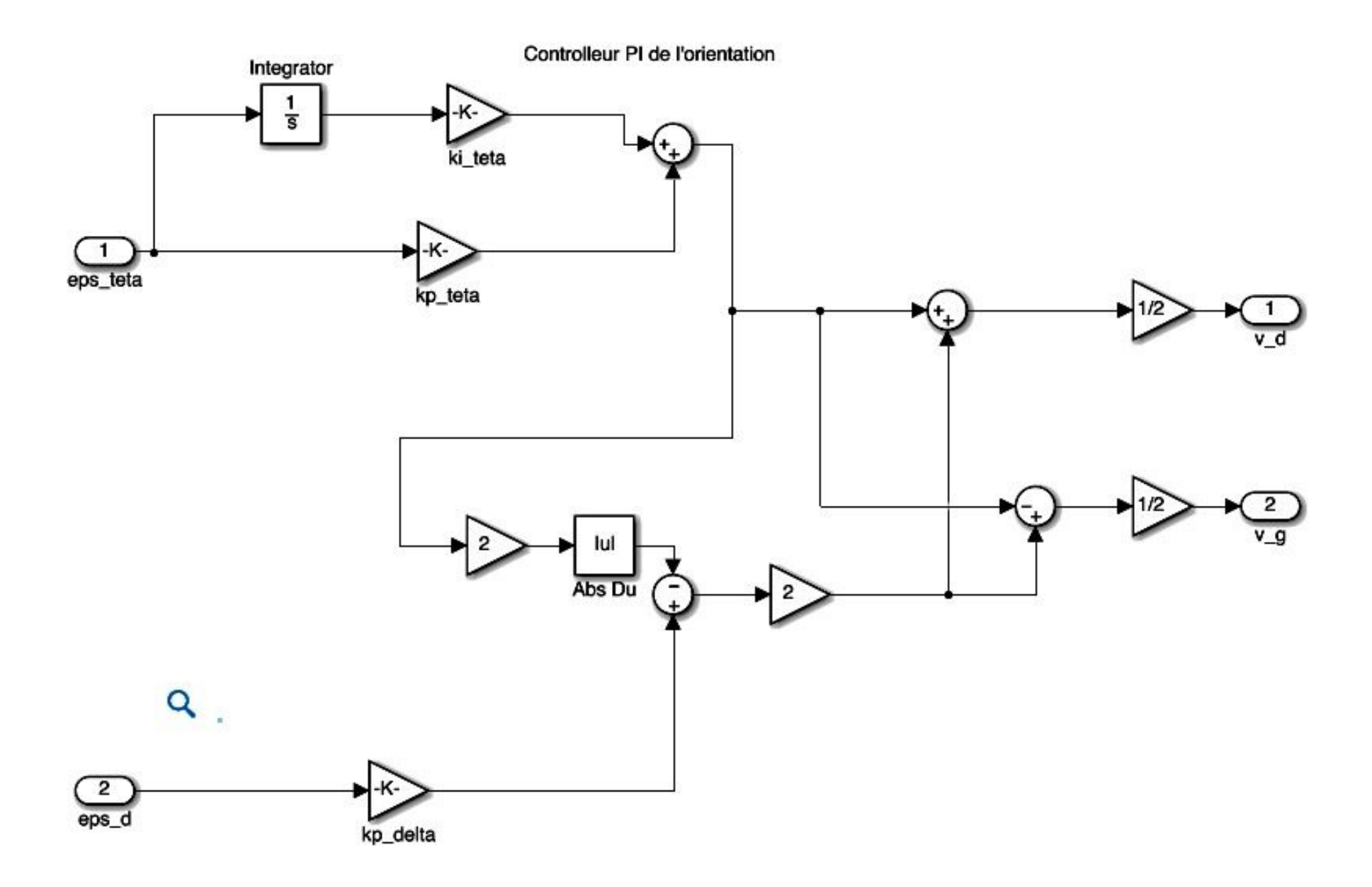

## Modèle du robot et l'environnement

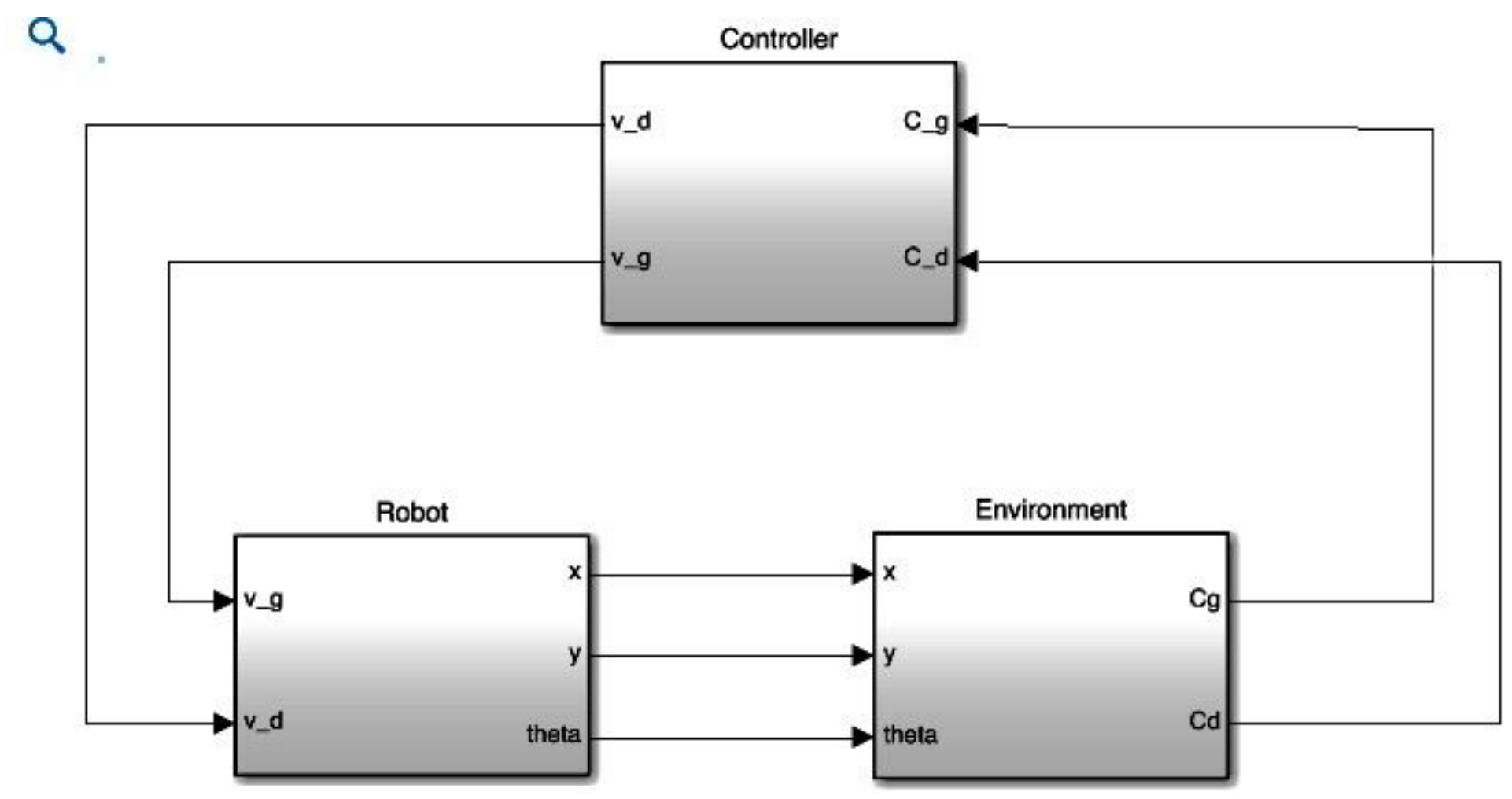

Le bloc "Environment" a pour l'objectif d'émuler les comportements des capteurs de lumière d'un robot sur une ligne donnée.

## Modèle de l'environnement

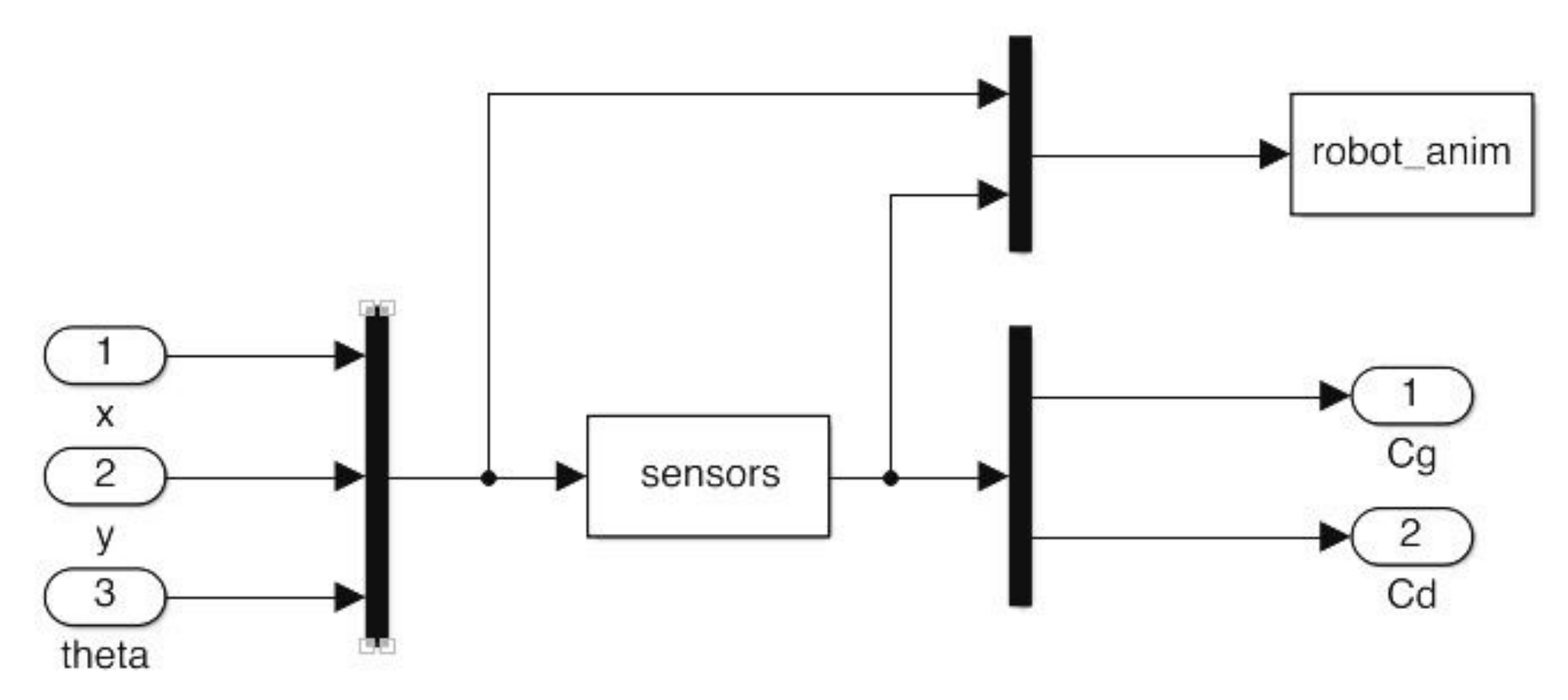

# Exercise : Modélisation et simulation avec Simulink

- 1. Télécharger le modèle SIMULINK (robot + contrôleur + environnement) (ExRobotAndEnvironmentControllerCont.mdl). L'archive contient également :
  - InitRobotAndEnvironment.m: Ce fichier Matlab sert à initialiser les paramètres du modèle (tels que la distance entre deux roue, les paramètres du contrôleur, la position et l'orientation initiales du robot, le nom de l'image de circuit à tester)
  - quelques fichiers d'image de circuits
  - robot\_anim.met sensors.m: fonctions Matlab pour l'émulation de l'environnment

## Exercise : Modélisation et simulation avec Simulink

- 2. Lancer Matlab/Simulink et ouvrir le modèle.
- 3. Exécuter le script "InitRobotandEnvironment.m" (taper simplement "InitRobotandEnvironment" dans la "Command Window" de Matlab)
- 4.Utiliser le menu "Simulation" pour simuler le modèle
- 5. Régler les correcteurs pour améliorer la performance